# SMMI Menu: AI/AO Offset Adjustment

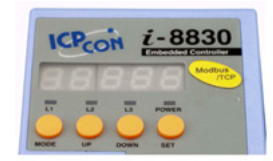

#### Concept

There are many reasons that can cause differences in signal between AI channels. For example: wiring problem, noise levels, circuit temperature, etc. The difference between the expected and original values can seen in the following chart:

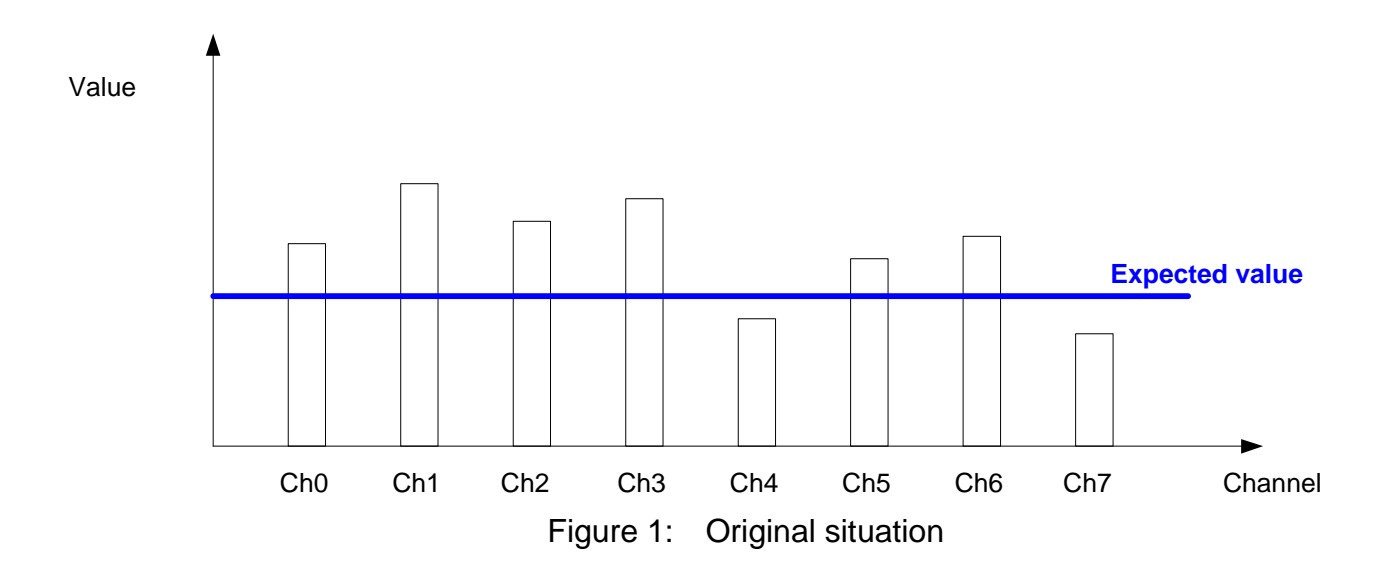

Using the given expected value, the value difference can be calculated.

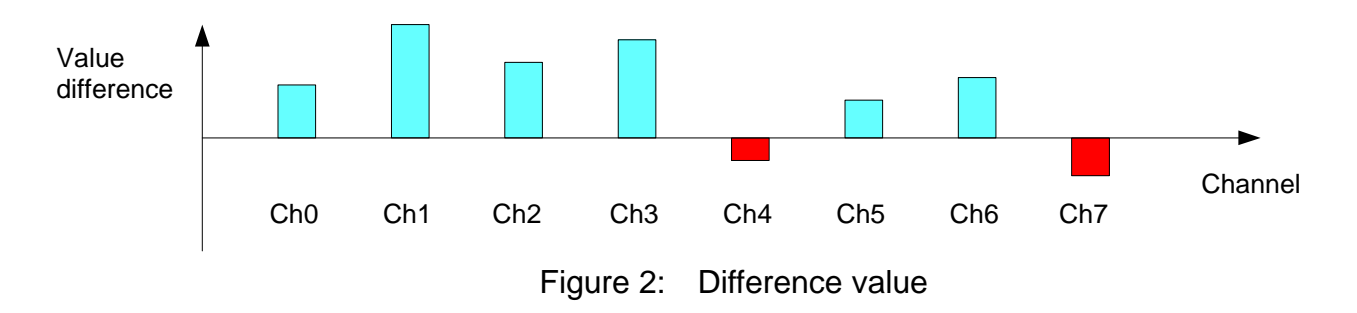

The modbus firmware provides an offset function that enables the value difference to be eliminated allowing the value to become closer to the expected value.

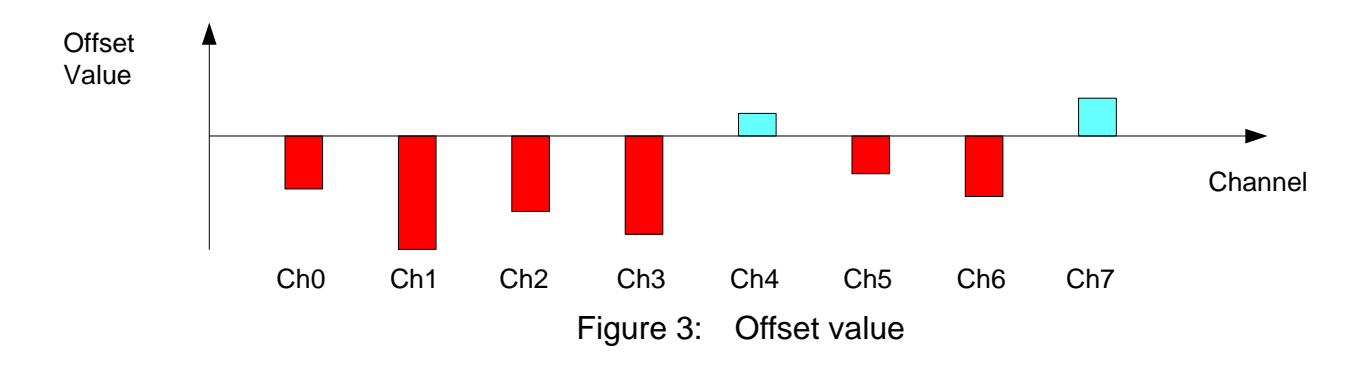

# **SMMI Menu Operation**

### Accessing the SMMI Menu

The LEDs normally show the system information, but pressing **Mode** and **Set** for more than 1.5 seconds will allow access to the SMMI menu. The LED menu has 3 levels. By following the menu tree map, the cursor position in the menu can be changed.

#### Tree of the SMMI menu

The menu is designed to allow the users to set an offset value in order to cancel the differences in signal value described previously. You can give an expected value to set each channel of every slot or each channel of one slot.

Following is the tree of the menu.

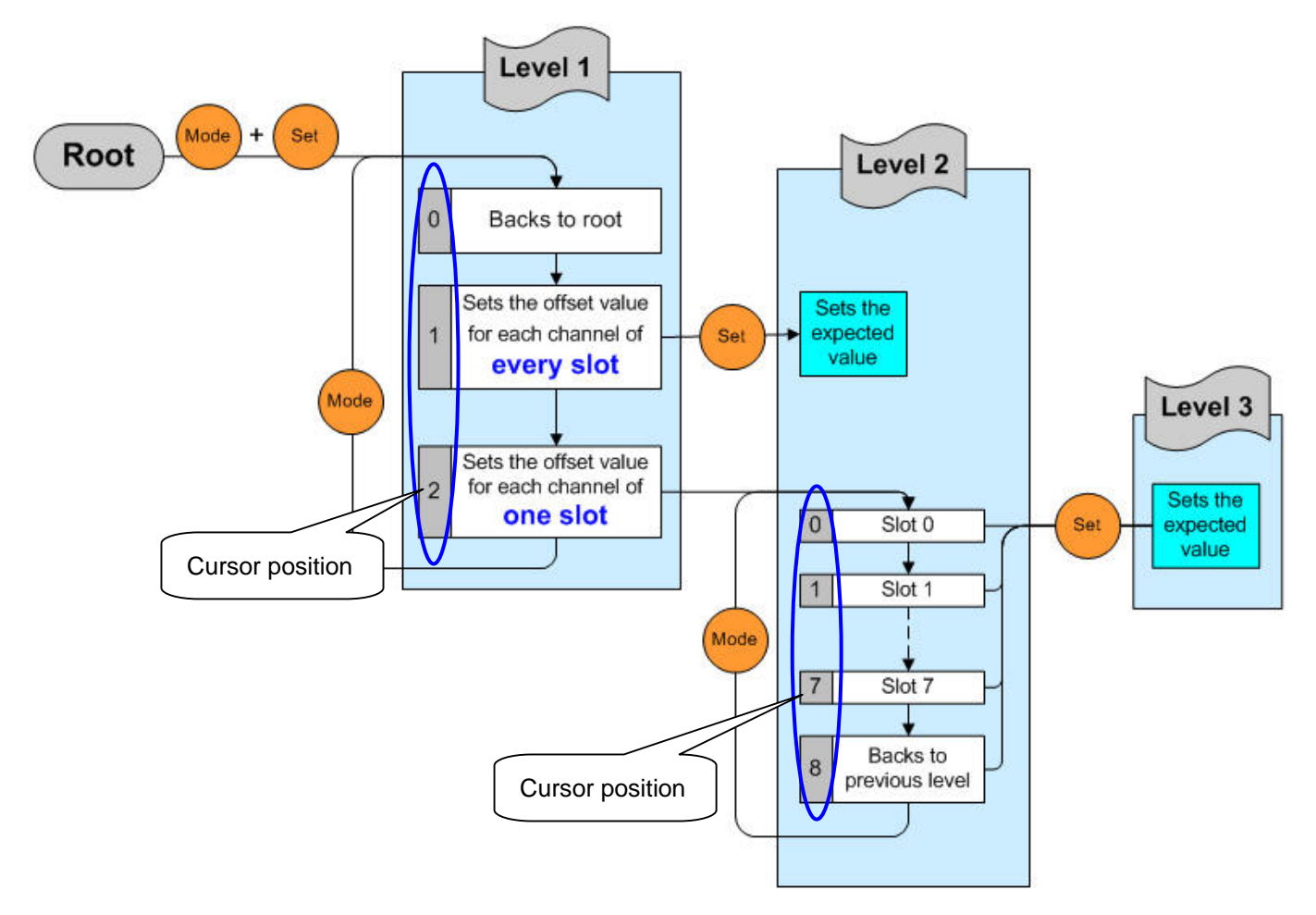

Figure 4: Tree of the SMMI menu

## Changing position in the SMMI menu

The LED displays the current cursor position. There are three levels in the menu, thus there are three digits to indicate the status of the three levels. The point indicates the current level. When enter the SMMI menu, the initial status is at level1 and the cursor position is at position 1 (sets offset value for every slot).

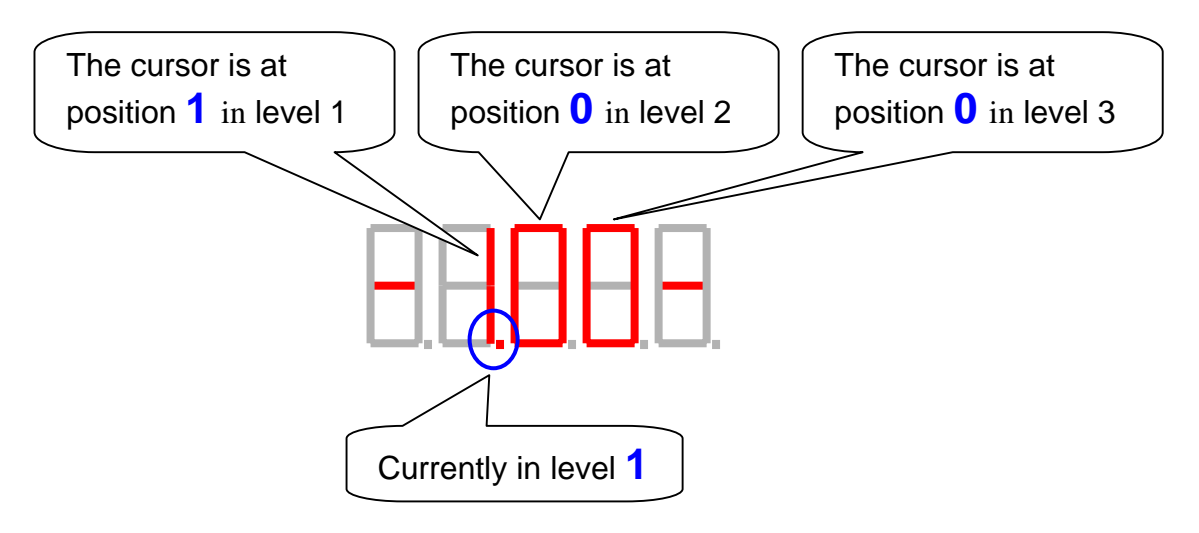

Figure 5: Position in the SMMI menu

Only "**Mode**" and "**Set**" buttons are available in the situation. Pressing the "**Mode**" button, you can move the cursor position in same level. Pressing the "**Set**" button, the position will be changed to another level to execute the action that the user selected. Following two figures illustrate what the LED displays to indicate current position in the menu.

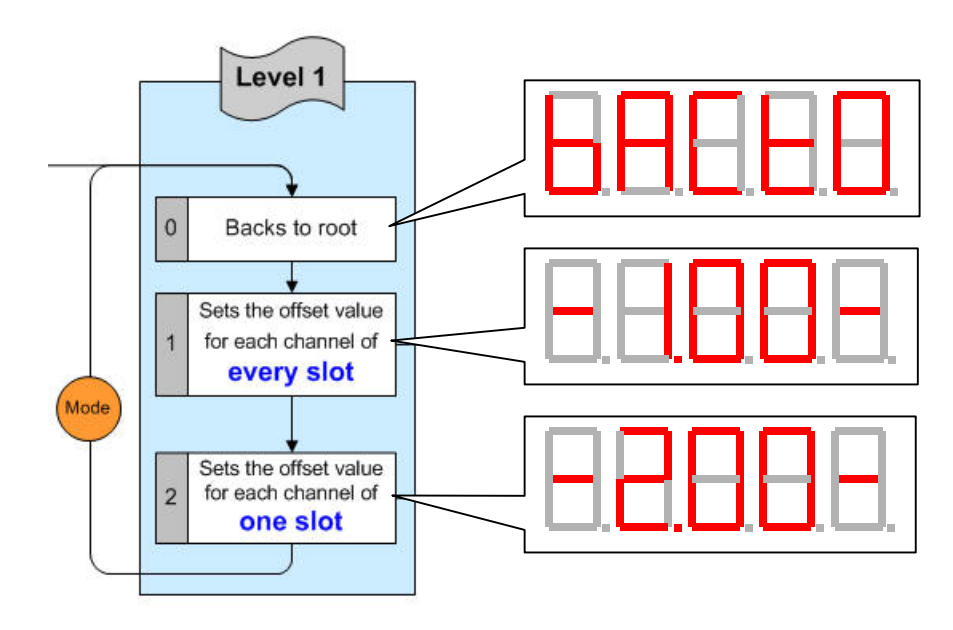

Figure 6: Function in the SMMI menu level1

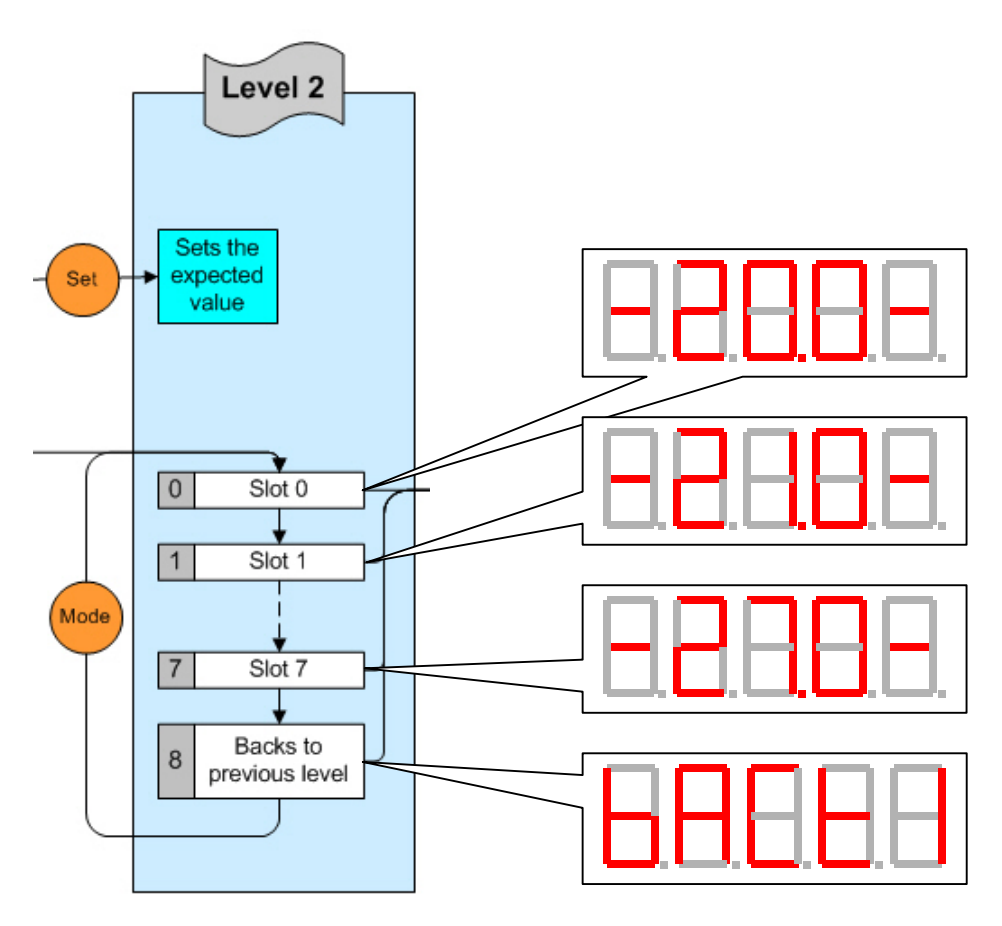

Figure 7: Function in the SMMI menu level2

# Sets expected value

When enter the "Sets expected value" subroutine, the LED shows the current value.

## For every slot

In "Sets the offset value for each channel of very slot" mode, the shown value is Ch0 of the first found analog input module.

#### For one slot

In "Sets the offset value for each channel of one slot" mode, the shown value is Ch0 of the slot that user select. Following figure means user select Slot 7.

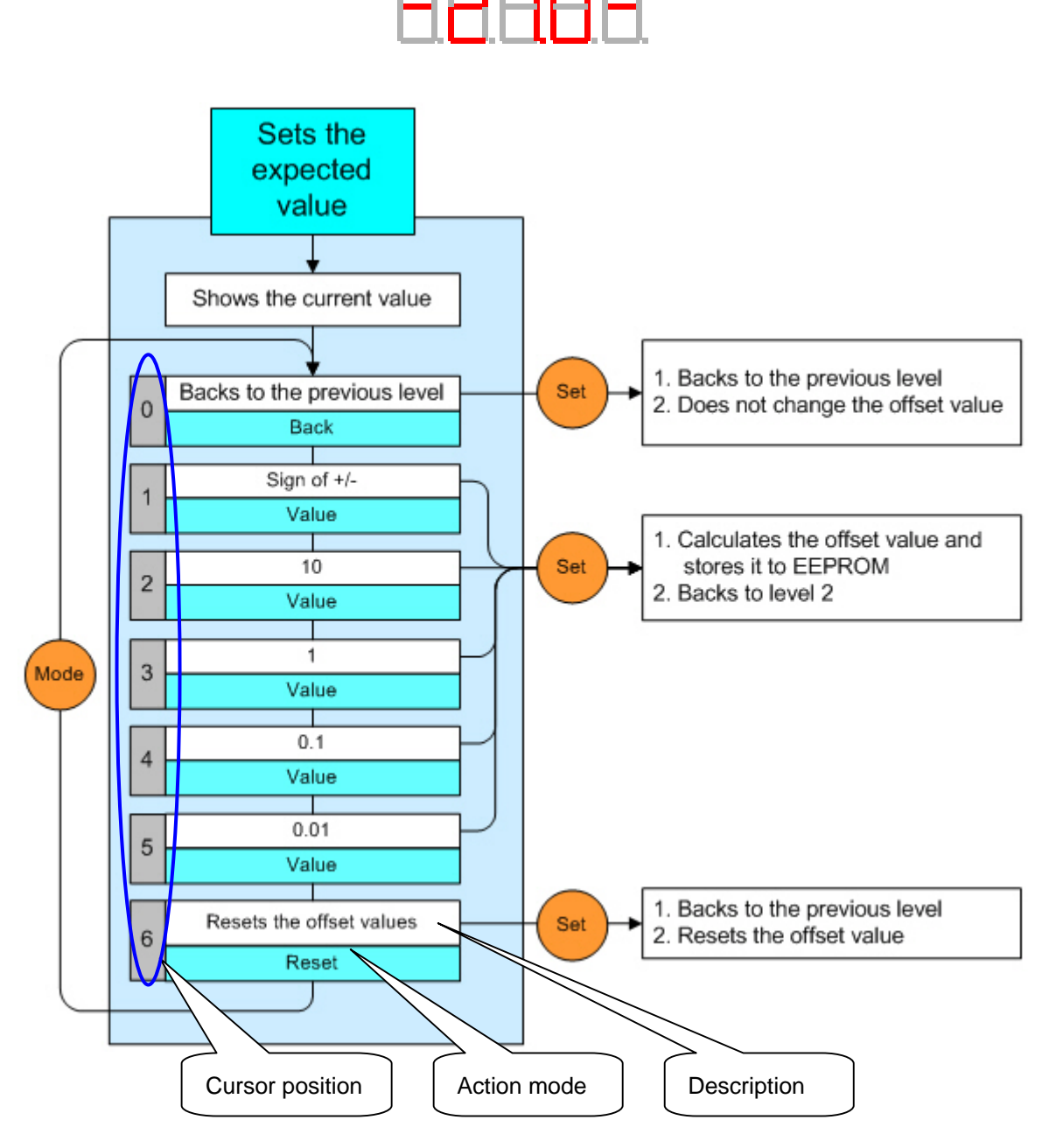

Figure 8: Tree of "Sets the expected value" block

When enter the procedure of "Sets the expected value", the LED shows the current value. Figure9 illustrates what the LED displays for setting the expected value

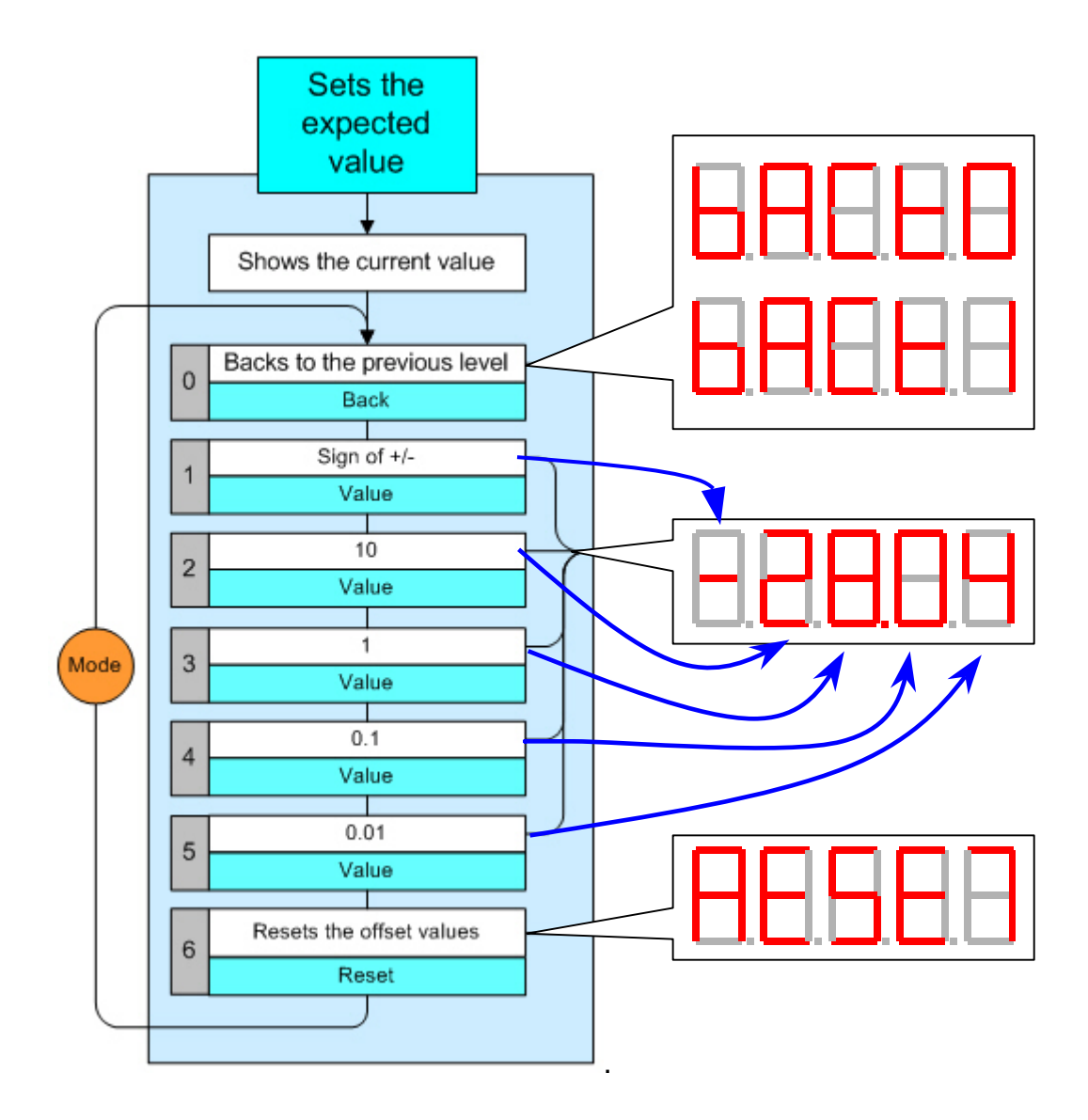

# **Application sample**

#### Hardware:

| Digital Module Mapping |         |                    | ľ      | Analog Module Mapping |        |                    | Summary |                 |        |
|------------------------|---------|--------------------|--------|-----------------------|--------|--------------------|---------|-----------------|--------|
| Slot                   | Module  | DI (1xxxx) address | Points | DO (0xxxx) addr       | Points | AI (3xxxx) address | Points  | AO (4xxxx) addr | Points |
| 0                      | 1-87018 |                    | -      | -                     |        | 00 [00]            | 8       |                 | -      |
| 1                      | 1-87013 |                    | -      |                       | -      | 08 [08]            | 4       | -               | -      |
| 2                      | 1-8040  | 00 [00]            | 32     |                       | -      |                    | -       | 1.0             | •      |
| 3                      | I-8041  |                    | -      | 00 [00]               | 32     |                    |         |                 |        |
|                        |         |                    |        |                       |        |                    |         |                 |        |

Firmware: MBT8\_120.exe

Before using the AI offset adjustment:

The max. difference of signals of 87018 is Ch7 - Ch0 = 30.952 - 29.6532 = **1.2988** 

| MBT8_120.tdb - NAP                         | OPC DA Server        |                  |                  |         |         | - D ×       |
|--------------------------------------------|----------------------|------------------|------------------|---------|---------|-------------|
| <u>File A</u> dd <u>E</u> dit <u>V</u> iew | Options <u>H</u> elp |                  |                  |         |         |             |
| <u>% Q = &amp; @</u>                       |                      |                  |                  |         |         |             |
| 📽 8000-MTCP                                | Name                 | Туре             | Channel/Location | Scaling | Value   | Descriptio: |
|                                            | 8 RTD_0              | Reg Input[Short] | 300009           | Custom  | 62.1607 | 87013       |
|                                            | 8 RTD_1              | Reg Input[Short] | 300010           | Custom  | 33.4615 | 87013       |
|                                            | 8 RTD_2              | Reg Input[Short] | 300011           | Custom  | 22.4811 | 87013       |
|                                            | 8 RTD_3              | Reg Input[Short] | 300012           | Custom  | 65.1301 | 87013       |
|                                            | 8 TC_0               | Reg Input[Short] | 300001           | Custom  | 29.6532 | 87018       |
|                                            | 8 TC_1               | Reg Input[Short] | 300002           | Custom  | 29.7227 | 87018       |
|                                            | 8 TC_2               | Reg Input[Short] | 300003           | Custom  | 29.8155 | 87018       |
|                                            | 8 TC_3               | Reg Input[Short] | 300004           | Custom  | 30.117  | 87018       |
|                                            | 8 TC_4               | Reg Input[Short] | 300005           | Custom  | 30.2562 | 87018       |
|                                            | 8 TC_5               | Reg Input[Short] | 300006           | Custom  | 30.349  | 87018       |
|                                            | 8 TC_6               | Reg Input[Short] | 300007           | Custom  | 30.5113 | 87018       |
|                                            | 8 TC_7               | Reg Input[Short] | 300008           | Custom  | 30.952  | 87018       |

## Test 1 (adjusts one slot)

After using the AI offset adjustment (adjusts each channel of slot 0 to 30.0 degree C) The max. difference of signals of 87018 becomes Ch4 - Ch3 = 30.0243 - 29.9315 = 0.0928

| 🔐 MBT8_120.tdb - NAI                       | POPC DA Server       |                  |                  |         |         | - D ×       |  |  |  |
|--------------------------------------------|----------------------|------------------|------------------|---------|---------|-------------|--|--|--|
| <u>File A</u> dd <u>E</u> dit <u>V</u> iew | Options <u>H</u> elp |                  |                  |         |         |             |  |  |  |
|                                            |                      |                  |                  |         |         |             |  |  |  |
|                                            | Name                 | Туре             | Channel/Location | Scaling | Value   | Descriptio: |  |  |  |
|                                            | 8 RTD_0              | Reg Input[Short] | 300009           | Custom  | 62.2583 | 87013       |  |  |  |
|                                            | 8 RTD_1              | Reg Input[Short] | 300010           | Custom  | 33.315  | 87013       |  |  |  |
|                                            | 8 RTD_2              | Reg Input[Short] | 300011           | Custom  | 22.6001 | 87013       |  |  |  |
|                                            | 8 RTD_3              | Reg Input[Short] | 300012           | Custom  | 65.0043 | 87013       |  |  |  |
|                                            | 8 TC_0               | Reg Input[Short] | 300001           | Custom  | 29.9547 | 87018       |  |  |  |
|                                            | 8 TC_1               | Reg Input[Short] | 300002           | Custom  | 30.0243 | 87018       |  |  |  |
|                                            | 8 TC_2               | Reg Input[Short] | 300003           | Custom  | 29.9315 | 87018       |  |  |  |
|                                            | 8 TC_3               | Reg Input[Short] | 300004           | Custom  | 29.9315 | 87018       |  |  |  |
|                                            | 8 TC_4               | Reg Input[Short] | 300005           | Custom  | 30.0243 | 87018       |  |  |  |
|                                            | 8 TC_5               | Reg Input[Short] | 300006           | Custom  | 29.9779 | 87018       |  |  |  |
|                                            | 8 TC_6               | Reg Input[Short] | 300007           | Custom  | 30.0011 | 87018       |  |  |  |
|                                            | 8 TC_7               | Reg Input[Short] | 300008           | Custom  | 30.0011 | 87018       |  |  |  |
|                                            | 1                    |                  |                  |         |         |             |  |  |  |

## Test 2 (adjusts all AI slot)

After using the AI offset adjustment (adjusts each channel of all slots to 40.0 degree C), every AI values becomes **40** +/- **0.0208** degree C

| MBT8_120.tdb - NAI                         | OPC DA Server        |                  |                  |         |          | _ 🗆 ×       |
|--------------------------------------------|----------------------|------------------|------------------|---------|----------|-------------|
| <u>File A</u> dd <u>E</u> dit <u>V</u> iew | Options <u>H</u> elp |                  |                  |         |          |             |
| <u>₩ &amp; ≈ ₽ ∦</u>                       | , <b>e</b> C         |                  |                  |         | $\frown$ |             |
| 📽 8000-MTCP                                | Name                 | Туре             | Channel/Location | Scaling | Value    | Descriptio: |
|                                            | 8 RTD_0              | Reg Input[Short] | 300009           | Custom  | 39.9985  | 87013       |
|                                            | 8 RTD_1              | Reg Input[Short] | 300010           | Custom  | 40.0015  | 87013       |
|                                            | 8 RTD_2              | Reg Input[Short] | 300011           | Custom  | 39.9954  | 87013       |
|                                            | 8 RTD_3              | Reg Input[Short] | 300012           | Custom  | 39.9832  | 87013       |
|                                            | 8 TC_0               | Reg Input[Short] | 300001           | Custom  | 39.9976  | 87018       |
|                                            | 8 TC_1               | Reg Input[Short] | 300002           | Custom  | 40.0208  | 87018       |
|                                            | 8 TC_2               | Reg Input[Short] | 300003           | Custom  | 40.0208  | 87018       |
|                                            | 8 TC_3               | Reg Input[Short] | 300004           | Custom  | 40.0208  | 87018       |
|                                            | 8 TC_4               | Reg Input[Short] | 300005           | Custom  | 40.0208  | 87018       |
|                                            | 8 TC_5               | Reg Input[Short] | 300006           | Custom  | 40.0208  | 87018       |
|                                            | 8 TC_6               | Reg Input[Short] | 300007           | Custom  | 40.0903  | 87018       |
|                                            | 8 TC_7               | Reg Input[Short] | 300008           | Custom  | 39.9976  | 87018       |